# UNIPA ログインマニュアル

## (教職員用)

- 作成日: 2019年3月7日
- 更新日: 2019年9月3日
- 版数: 第1.3版

東京電機大学 総合メディアセンター

### 目次

| 1. | UNIPA へのログイン方法       | .1 |
|----|----------------------|----|
| 2. | PIN のリセット手順(番号の初期化)  | .3 |
| З. | PIN の変更手順(任意の番号への変更) | .5 |

## 1. UNIPA へのログイン方法

| _                                                          | 【二要素認証の注意点(教職員)】 |             |           |
|------------------------------------------------------------|------------------|-------------|-----------|
|                                                            |                  | UNIPA       | Box       |
|                                                            | 学内からのアクセス        | 一西寿羽証なり     | 二要素認証なし   |
|                                                            | 学外からのアクセス        | ー安糸 画 証 の り | 二要素認証あり   |
|                                                            | D                | 大学メールアドレス   | 大学メールアドレス |
|                                                            | PASS             | 共通認証パスワード   | 共通認証パスワード |
| ・UNIPA では、 <u>教職員に限り</u> 学内、学外どちらからアクセスしても二要素認証を要します。      |                  |             |           |
| <ul> <li>、・二要素認証の PIN は、<u>Box の PIN と共通</u>です。</li> </ul> |                  |             |           |

- PCでブラウザを開き、以下のURLにアクセスします。
   https://portal.sa.dendai.ac.jp/
- (2) ログイン画面が開きます。[教職員はこちら]のボタンをクリックします。

| <b>TDU</b> 東京電機大学<br><sup>学生ボータルサイト</sup>                                                                                                    |                                                          |
|----------------------------------------------------------------------------------------------------|----------------------------------------------------------|
| ログインにはユーザID(学籍番号/職番)と共通パスワードが必要です。<br>(学籍番号の英文字は小文字で入力してください。)<br>・ <u>学生のみスマートフォンからも利用できます。画面右の[スマートフォンはこち<br/>ら]からご利用ください。</u><br>数職員及び保証人は、スマートフォンからの利用は出来ません。<br>・UNIPAのスマートフォン用アプリは利用出来ません。<br>・ 4015年のスマートフォンテムシンテナンスを行いますので、この間は、システム<br>を利用出来ません。<br>停止時間:深夜3時00分~5時30分 | User ID<br>Password<br>・ LOGIN<br>酸酸発酵にため<br>スマートフォンはころら |

(3) 二要素認証の画面が開きます。[Username]ボックスに<u>大学メールアドレス</u>を入力し、

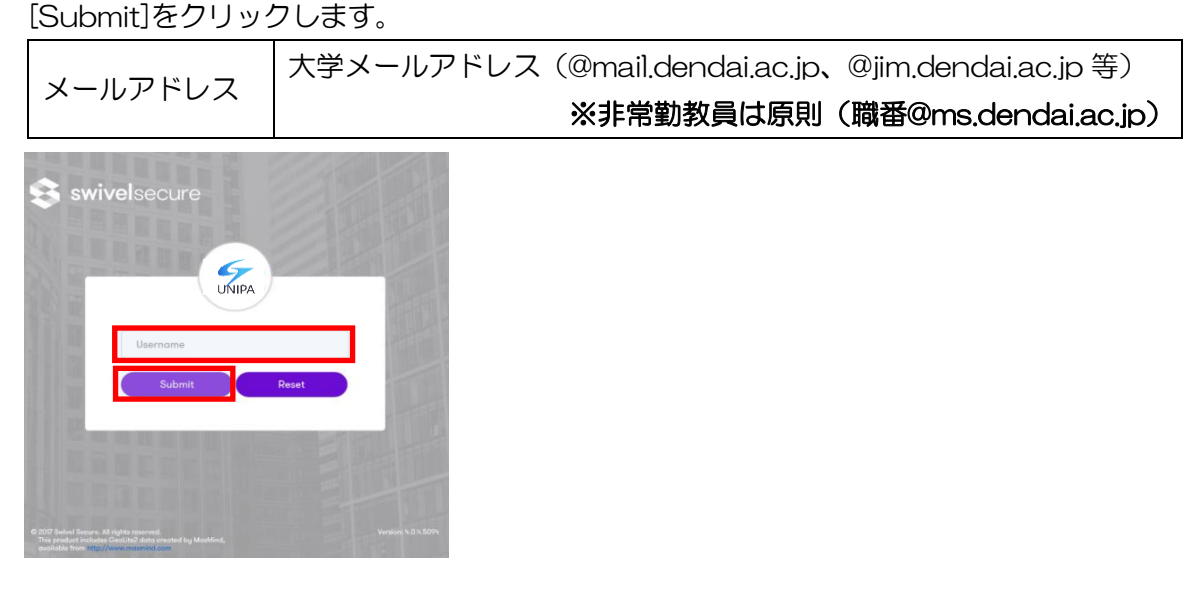

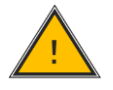

✓ 学生のみスマートフォンからも利用可。教職員は PC からご利用ください。
 ✓ UNIPA のログイン ID は、Box のログイン ID(メールアドレス)と同じです。

注意

(4) [Pinpad]または[TURing]を選択し、以下の手順でログインをしてください。

#### ■[Pinpad]を選択された場合

| 1 | [OTC]入力ボックスにカーソルがあることを確認し、黄色い六角形の Pad をご自身 |                                    |  |
|---|--------------------------------------------|------------------------------------|--|
|   | の PIN の順番にクリックします。                         |                                    |  |
|   | PIN                                        | 自身の PIN(数字) ※Box の PIN と共通         |  |
|   | ※PIN が分からない                                | )場合は、 <u>PIN のリセット手順</u> を行ってください。 |  |

② [Password]\_にパスワードを入力し、[Login]ボタンをクリックします。 パスワード

共通認証のパスワード

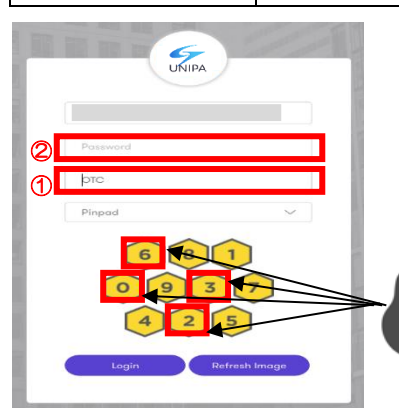

(例) [PIN]が「6320」の場合には 「6」「3」「2」「0」の順番にマウスでクリックします。

#### ■[TURing]を選択された場合

① [OTC]入力ボックスにカーソルがあることを確認し、「TURing イメージ」から OTC を生成して、PCのキーボードから入力を行います。

| PIN         | 自身のPIN(数字)           | ※BoxのPINと共通           |
|-------------|----------------------|-----------------------|
| ※PIN が分からない | )場合は、 <u>PINのリセッ</u> | <u>、ト手順</u> を行ってください。 |

② [Password]にパスワードを入力し、[Login]ボタンをクリックします。

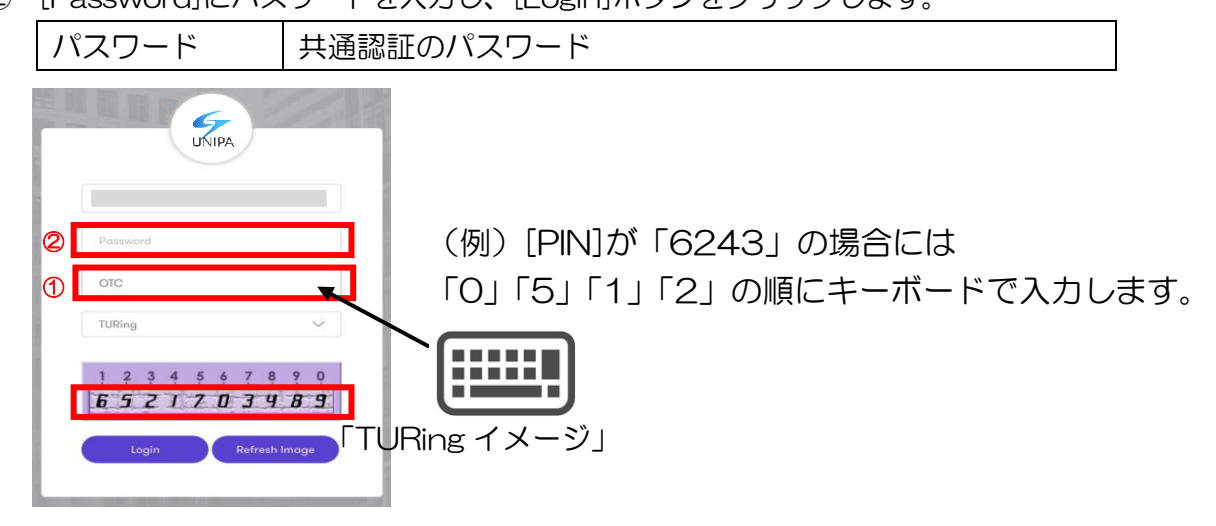

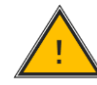

二要素認証の導入に伴い、パスワードは従来の UNIPA 専用のものから共通認証の PWに変更されています。

注意

## 2. PIN のリセット手順(番号の初期化)

(1) 以下 URL より、ユーザポータルサイトにアクセスします。

https://5683963776.swivelcloud.com/userportal/login

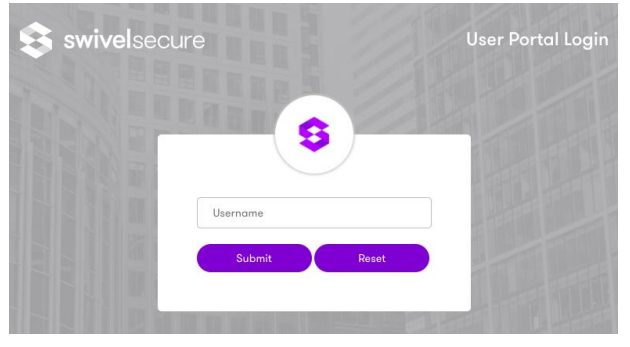

(2) [Username]ボックスに大学メールアドレスを入力し、[Submit]ボタンをクリックします。

| メールアドレス | 大学メールアドレス(@               | mail.dendai.ac.jp、@jim.dendai.ac.jp 等)                                                             |
|---------|---------------------------|----------------------------------------------------------------------------------------------------|
|         | *                         | (非常勤教員は原則(職番@ms.dendai.ac.jp)                                                                      |
| 5       |                           | PIN リセット手順の中で、大学メールを使用します。<br>職番@ms.dendai.ac.jp をご利用の方は、<br>Office365のWeb メールシステムを、使用します。         |
| G       | oms.dendai.ac.jp<br>Reset | $ \begin{array}{c} \begin{array}{c} \hline \\ \\ \\ \\ \\ \\ \\ \\ \\ \\ \\ \\ \\ \\ \\ \\ \\ \\ $ |
|         |                           | ログインできない場合は、<br>総合メディアセンターへお問い合わせください。                                                             |

(3) User Portal の左側のメニューから[Reset PIN]を選択し、[Yes]をクリックします。

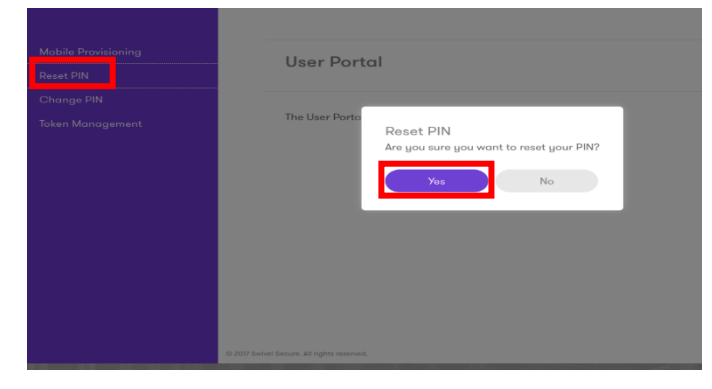

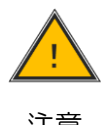

 $\checkmark$ 

この後、入力する項目がありますので、ブラウザを閉じないでください。 PIN リセット後、[Change PIN]より任意の PIN へ変更することができます。 ✓

注意

- (4) ログイン時に使用した大学メールアドレスに、下図のメールが届いていることを確認下さい。
   送信元メールアドレス:「<u>swivel\_support@ms,dendai,ac,jp</u>」
   件名:「Swivel Account Reset Code」
  - ※しばらく待ってもメールが受信できない場合は、迷惑メールフォルダ等をご確認いただき、 それでも受信できない場合には、総合メディアセンターにご連絡をお願いいたします。

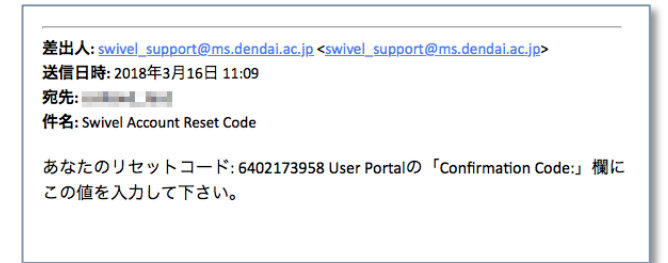

(5) メールに記載されているリセットコードを、ユーザポータルサイトの[Confirmation Code] 欄に入力し、[Submit]をクリックします。

| 差出人: swivel_support@ms.dendai.ac.jp <swivel_support@m<br>送信日時: 2018年3月16日 11:09<br/>宛先:<br/>件名: Swivel Account Reset Code<br/>あなたのリセットコード 6402173958 User Portalの「ひ<br/>この値を入力して下さい。</swivel_support@m<br> | ns.dendai.ac.jp><br>Confirmation Code:」欄に |
|----------------------------------------------------------------------------------------------------|-------------------------------------------|
| Reset                                                                                                    |                                           |
| Reset PIN message sent Please check your e-mail for the reset link.                                                                                                    |                                           |
| Confirmation Code: 6402173958                                                                                                    |                                           |
| Submit                                                                                                    | Cancel                                    |

(6) 正しく PIN がリセットできた場合、ログイン時に使用した大学メールアドレスに下図のメー ルが届きます。

送信元メールアドレス:「<u>swivel\_support@ms.dendai.ac.jp</u>」

件名:「Swivel Account Details」

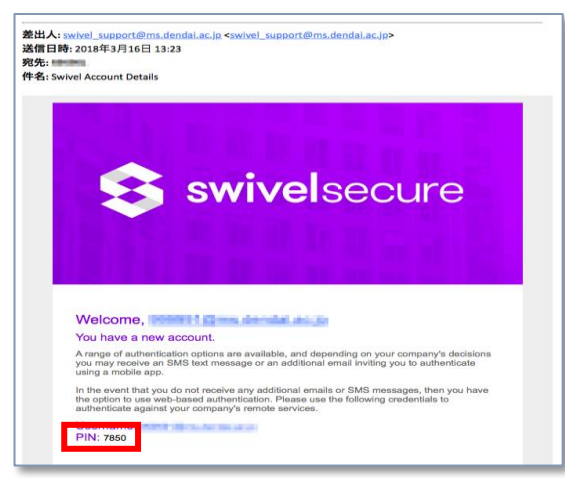

メールにユーザの PIN が記載されています。 この例では「7850」が新しい PIN です。

## 3. PIN の変更手順(任意の番号への変更)

(1) 以下 URL より、ユーザポータルサイトにアクセスします。

https://5683963776.swivelcloud.com/userportal/login

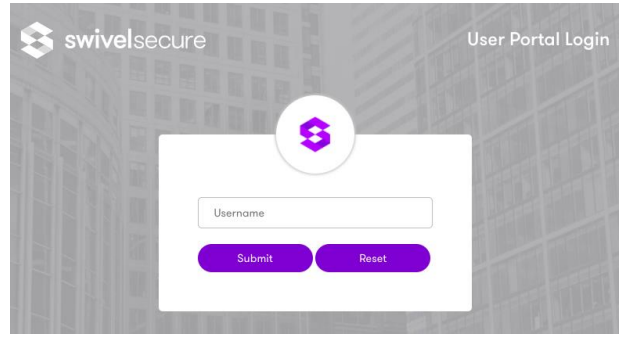

(2) [Username]ボックスに大学メールアドレスを入力し、[Submit]ボタンをクリックします。

| メールアドレフ                             | 大学メールアドレス(@ | mail.dendai.ac.jp、@jim.dendai.ac.jp 等)                                                                                |
|-------------------------------------|-------------|----------------------------------------------------------------------------------------------------|
|                                     | *           | 非常勤教員は原則(職番@ms.dendai.ac.jp)                                                                                          |
| @ms.dendai.ac.jp<br>Submit Reset    |             | PIN リセット手順の中で、大学メールを使用します。<br>職番@ms.dendai.ac.jp をご利用の方は、<br>Office365のWebメールシステムを、使用します。<br>詳しくは、総合メディアセンターWebページをご覧 |
|                                     |             | ください。                                                                                                    |
|                                     |             | [Web ページ TOP]⇒[IT サービス]⇒[Web メール]                                                                                     |
|                                     |             | ログインできない場合は、                                                                                                    |
| the state of the local lines in the |             | 総合メディアセンターへお問い合わせください。                                                                                                |

(3) User Portal の左側のメニューから[Change PIN]をクリックします。

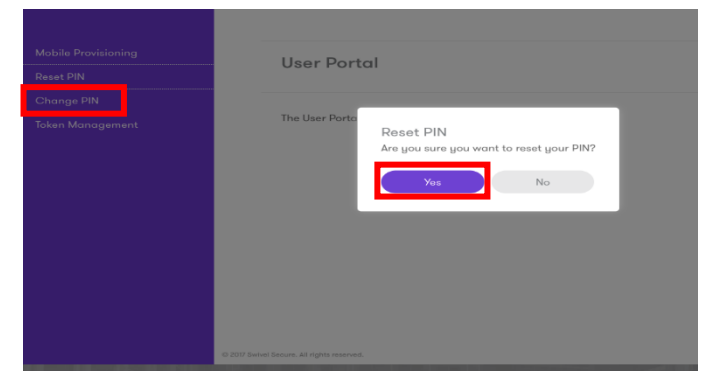

- (4) 「Current OTC:」入力ボックスに、左側に表示された TURing イメージから生成した現在の PIN を入力します。
- (5) 次に「New OTC:」入力ボックスに、左側に表示された TURing イメージから生成した新しい PIN(最小4桁)を入力します。

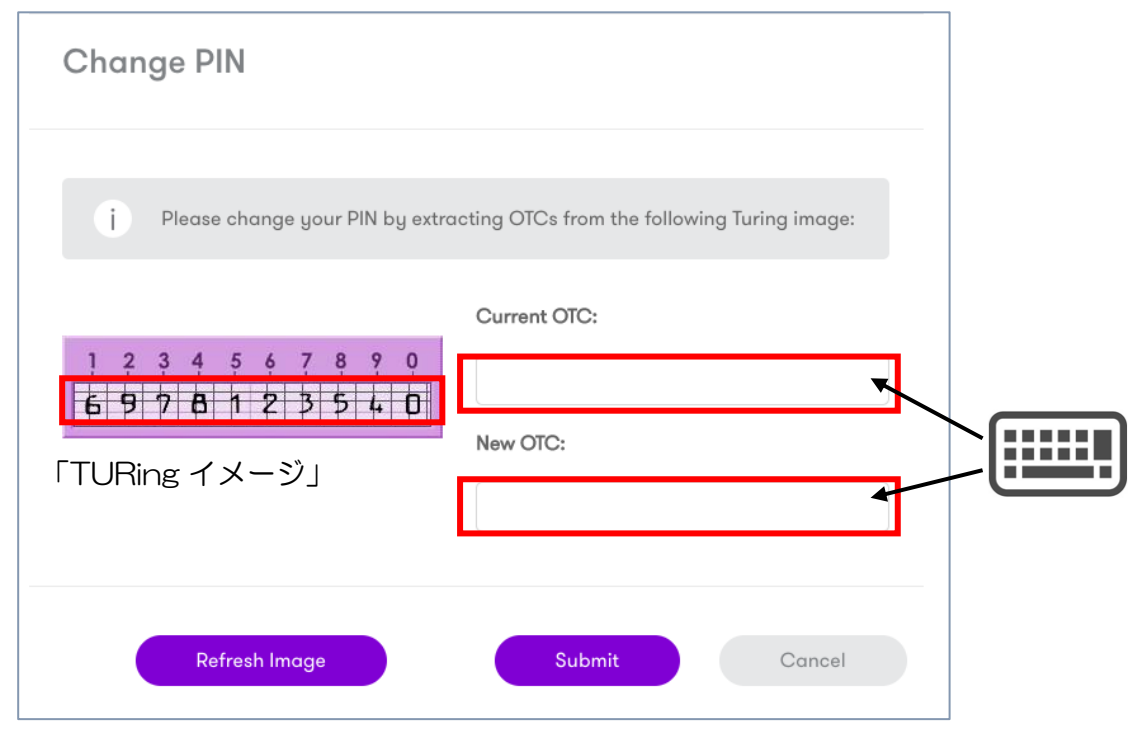

※上図の例で、例えば現在の PIN「1234」から新しい PIN「0987」に変更したい 場合には、「Current OTC:」 入力ボックスには「6978」と入力し、「New OTC:」入力ボックスには「0453」と入力します。

- (6) 「Current OTC:」と「New OTC」の入力が完了したら、「Submit」ボタンをクリック します。
- (7) 全ての操作が完了したら、右上の「Logout」をクリックしてユーザポータルサイトから ログアウトします